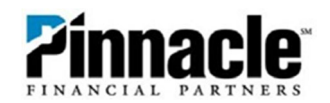

## **Quicken Direct Connect (2020)**

 If you do not already have Quicken<sup>®</sup> or you are upgrading versions, Open Quicken<sup>®</sup> and select applicable option. If you already have Quicken<sup>®</sup> and you are signed into it, you will start at Step 4.

| Quicken  | × |
|----------|---|
|          |   |
| Welcome! |   |

2. If you do not have a Quicken account, you will need to create one. If you do have an account, please sign in.

| Quicken 2017 Premier - Kwilliams's Quicken Data - [Hon | ne]                                                                                                    |                                     | 9 - | 8 |
|--------------------------------------------------------|----------------------------------------------------------------------------------------------------|-------------------------------------|-----|---|
| The help                                               |                                                                                                    |                                     |     |   |
|                                                        | Create Account<br>Email Address                                                                                  |                                     |     |   |
|                                                        | Mobile Phone (recommended)                                                                                       |                                     |     |   |
|                                                        | Password                                                                                                    |                                     |     |   |
|                                                        | Show Password  CREATE ACCOUNT                                                                                    |                                     |     |   |
|                                                        | By clicking Create Account, you agree to our<br>License Agreement and Privacy Policy<br>Already have an account? |                                     |     |   |
|                                                        | SIGN IN                                                                                                    |                                     |     |   |
|                                                        |                                                                                                    |                                     |     |   |
|                                                        |                                                                                                    |                                     |     |   |
| Need Help? Visit www.auick                             | en.com/support or call us at 650-250-1900 during office hou                                                      | rs Mon - Fri. 5 AM to 5 PM (Pacific | )   |   |

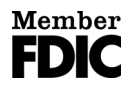

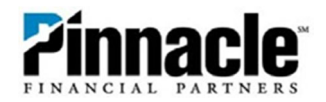

 If offered the option to sync to mobile devices, you may choose Use and Mobile and Web or Don't Use Mobile and Web and select Next.

|    | - INEW                                                                                                    | () Search a payment or deposit Q ~ - |
|----|----------------------------------------------------------------------------------------------------|--------------------------------------|
| lp |                                                                                                    | Quicken                              |
|    | <ul> <li>Sign up for email and text alerts to notify of low balances, enter and edit transactions, capture receipts on mobile and web.</li> <li>Sign up for email and text alerts to notify of low balances, unusual spending and more.</li> <li>Use mobile and web</li> <li>Vac an sync Checking, Savings, Investments, Credit Cards, and Cash accounts.</li> <li>New</li> <li>Novide a friendly name or description to identify this Quicken file on your mobile and web</li> <li>Ont use mobile and web</li> <li>More to semble and web</li> <li>More mobile and web</li> </ul> |                                      |
|    |                                                                                                    | Next                                 |

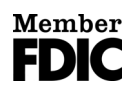

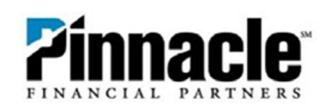

4. You are now ready to add your accounts. Click Add Account.

| Juicken Premier - New                                                                                                    | 📼 🕐 Search a payment or deposit 🔍 🔨                                                                                                    |
|----------------------------------------------------------------------------------------------------|----------------------------------------------------------------------------------------------------|
| Q                                                                                                    | uicken                                                                                                    |
| Success!                                                                                                    |                                                                                                    |
| You are ready to use Quicken. Your Quicken ID is                                                                                                    |                                                                                                    |
| What's new in Quicken                                                                                                    |                                                                                                    |
| Access Quicken using a web browser and manage your money anywhere.                                                                                                    | And the second second s |
| Pree Quicken bill Pay and priority access to Quicken phone support (Premi<br>Pree Quicken bill Pay and priority access to Quicken phone support (Premi<br>Pree Quicken bill Pay and priority access to Quicken phone support (Premi<br>Pree Quicken bill Pay and priority access to Quicken phone support (Premi<br>Pree Quicken bill Pay and priority access to Quicken phone support (Premi<br>Pree Quicken bill Pay and priority access to Quicken phone support (Premi<br>Pree Quicken bill Pay and priority access to Quicken phone support (Premi<br>Pree Quicken bill Pay and priority access to Quicken phone support (Premi<br>Pree Quicken bill Pay and priority access to Quicken phone support (Premi<br>Pree Quicken bill Pay and priority access to Quicken phone support (Premi<br>Pree Quicken bill Pay and Pree Pree Pree Pree Pree Pree Pree Pre | fr and above).                                                                                                    |
|                                                                                                    |                                                                                                    |

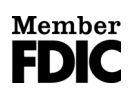

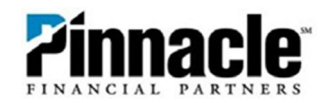

5. Search for your financial institution.

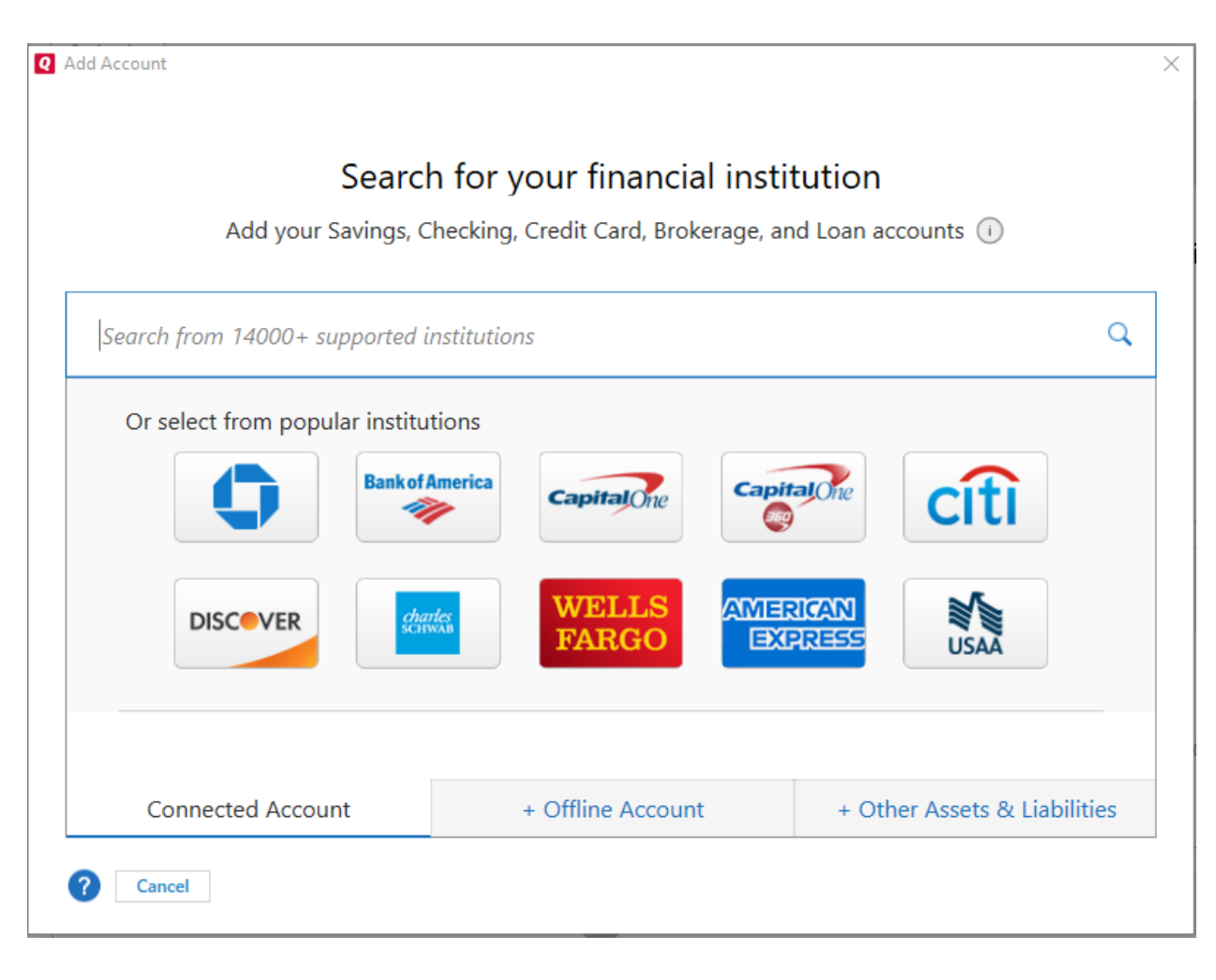

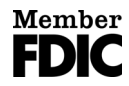

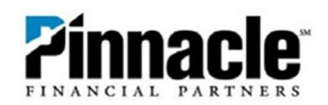

6. Type **Pinnacle Financial Partners** in to locate our bank.

| Q Add Account                                                | ×                                                                                 |
|--------------------------------------------------------------|-----------------------------------------------------------------------------------|
| Search for your fin<br>Add your Savings, Checking, Credit Ca | nancial institution<br>ard, Brokerage, and Loan accounts (i)                      |
| Pinnacle Financial Partners                                  | 0                                                                                 |
| Other results<br>Pinnacle Financial Partners                 | Pinnacle Financial Partners<br>1-866-404-6143<br>www.pnfp.com<br>Advanced Options |
| Cancel                                                       | Back Next                                                                         |

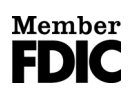

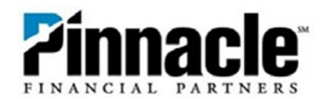

7. Input your Access ID and Password for Pinnacle Online Banking and **Click Connect**.

| Pinnacle Financial Partners                                                       | Protecting your financial     |
|-----------------------------------------------------------------------------------|-------------------------------|
| www.pnfp.com   Tel: 1-866-404-6143                                                | Learn more                    |
| Sign in to connect your accounts to Quicken                                       |                               |
|                                                                                   | Go to www.pntp.com to enroll. |
| Internet Banking Access ID<br>for your online Pinnacle Financial Partners account |                               |
|                                                                                   |                               |
|                                                                                   |                               |
| Internet Banking Passcode                                                         |                               |
|                                                                                   |                               |
|                                                                                   |                               |
|                                                                                   |                               |
|                                                                                   |                               |
|                                                                                   |                               |
|                                                                                   |                               |
|                                                                                   |                               |
|                                                                                   |                               |
|                                                                                   |                               |

\* Note- If connection fails, you will need to sign into PNFP.com; there will be a message waiting to approve personal financial software access. Follow the links in the message to enable and confirm access.

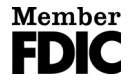

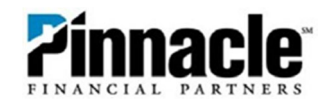

8. Looking for your accounts at Pinnacle Financial Partners.

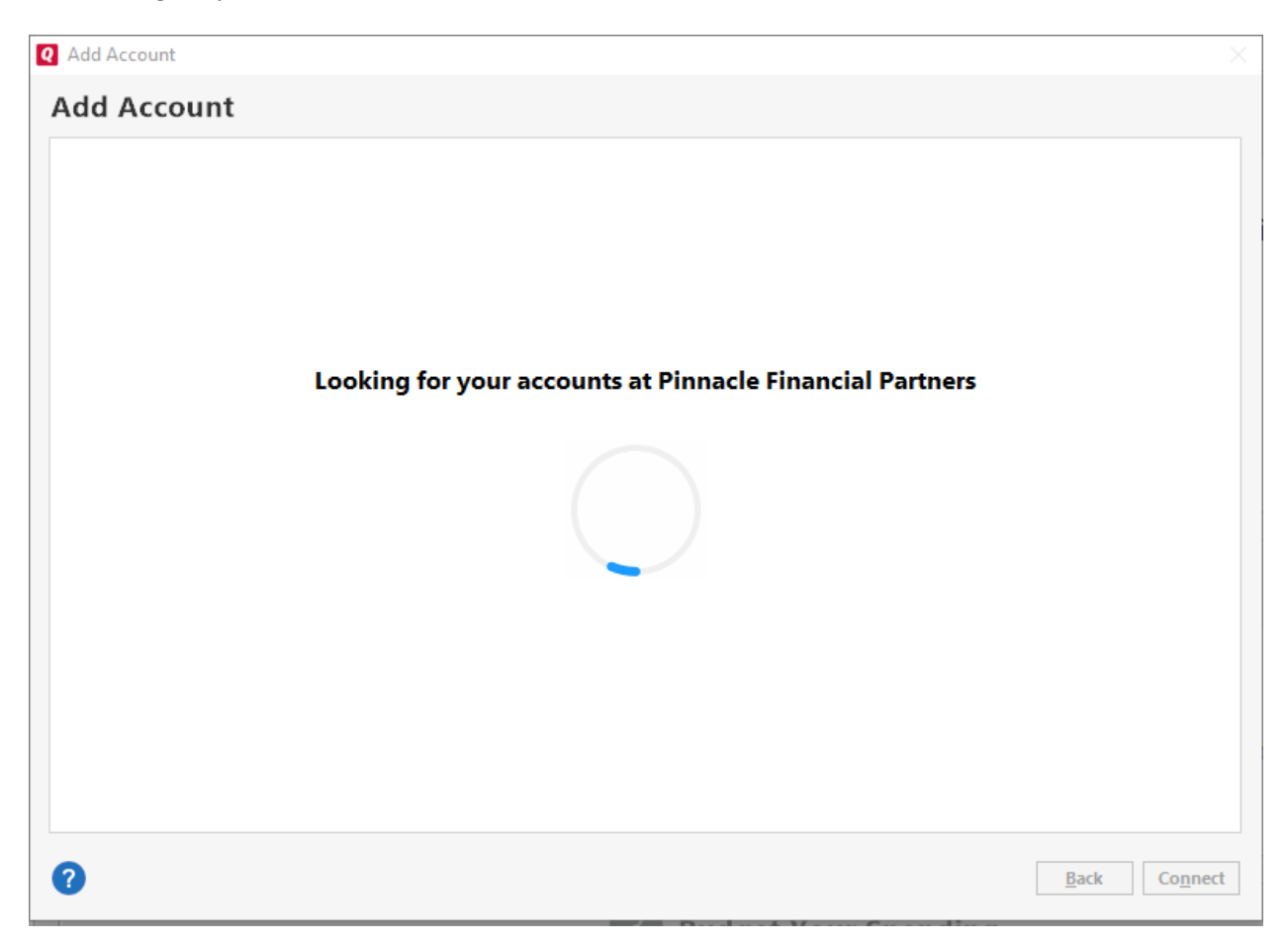

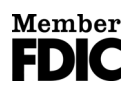

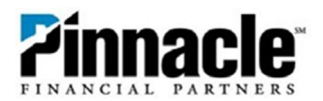

9. Once completed the screen will display and confirm all accounts added. Select Add Another Account or Finish.

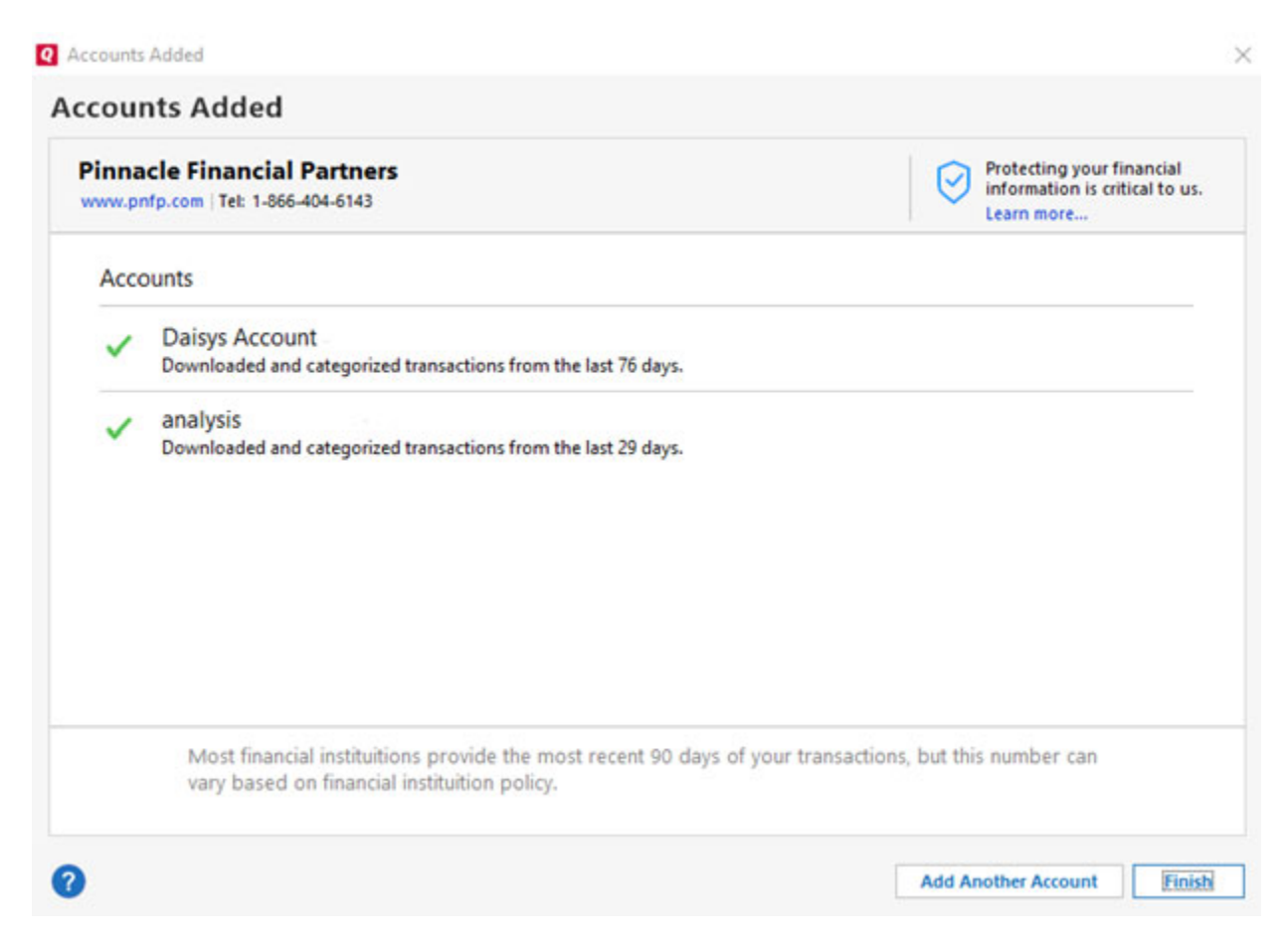

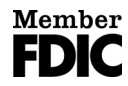